# Drawing Messages and Translations

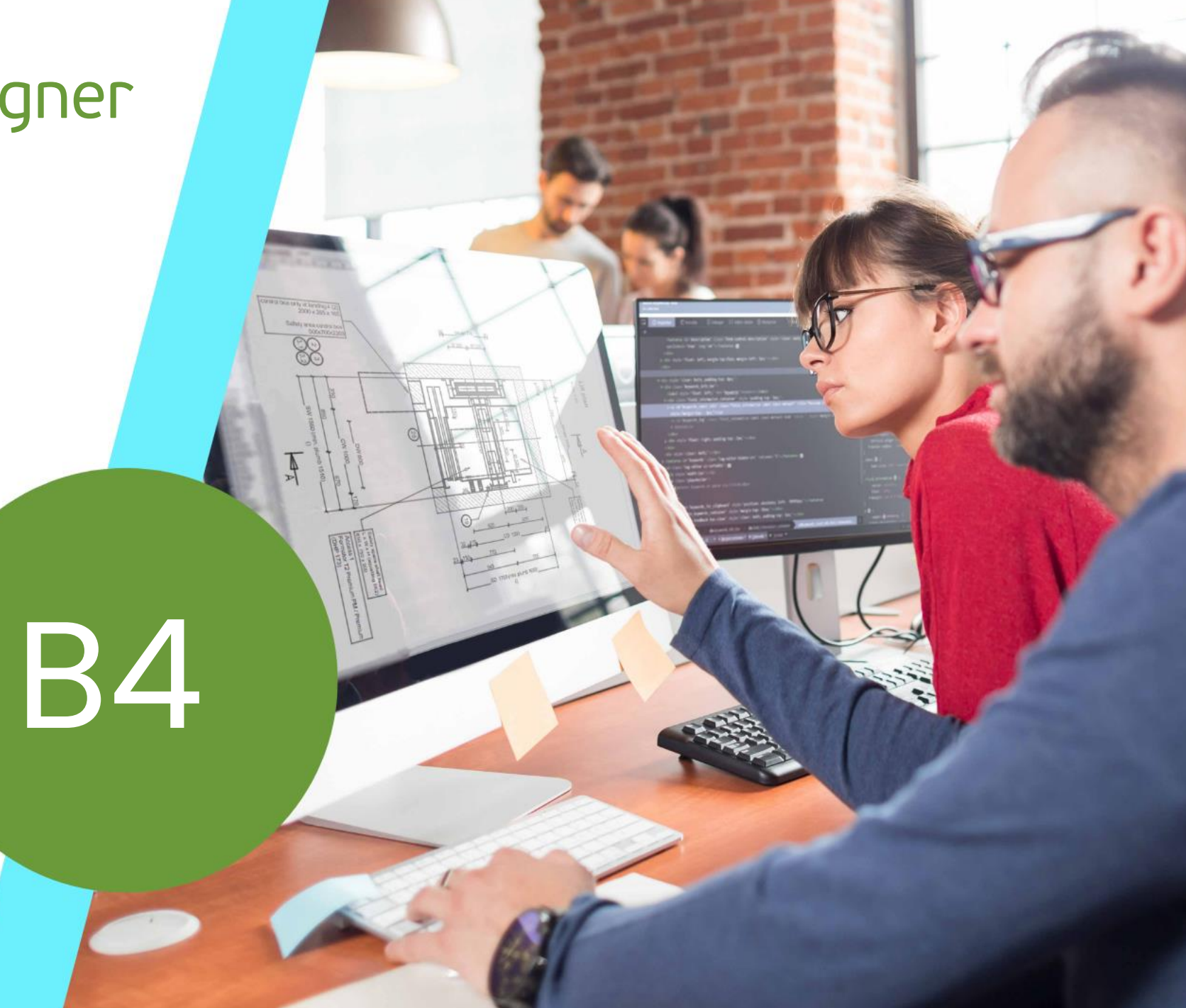

MAY 22, 2024, ©2024 DIGIPARA GMBH

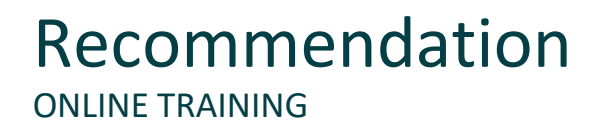

#### Are you an attendee in a DigiPara Liftdesigner online training module?

We recommend to print these out in advance so that you have a handout for your own editing and for your notes during your training. Agenda

#### igipara<sup>®</sup> liftdesigner

#### B4.1 <u>Terms</u>

- What is a "MessageNo"?
- What is a "Message" ?

#### B4.2 Using Translations

- Drawing languages
- User interface languages
- Translating drawings
- Referring message
- New .ldm12 module for messages
- New .ldm12 module for translations

Agenda

#### igipara<sup>®</sup> liftdesigner

#### B4.3 Managing Translations

- Register a new "MessageNo"
- Adding a new "Message" (translation)

#### B4.4 Managing "Messages" in Excel

- Export to Excel
- Translate in Excel
- Import from Excel

Agenda

#### igipara<sup>®</sup> liftdesigner

#### B4.5 Exporting and Sharing Translations

- Export .ldm12 module files
- Information & recommendation

#### B4.6 Summary

Q&A's

# **B4.1**

Terms

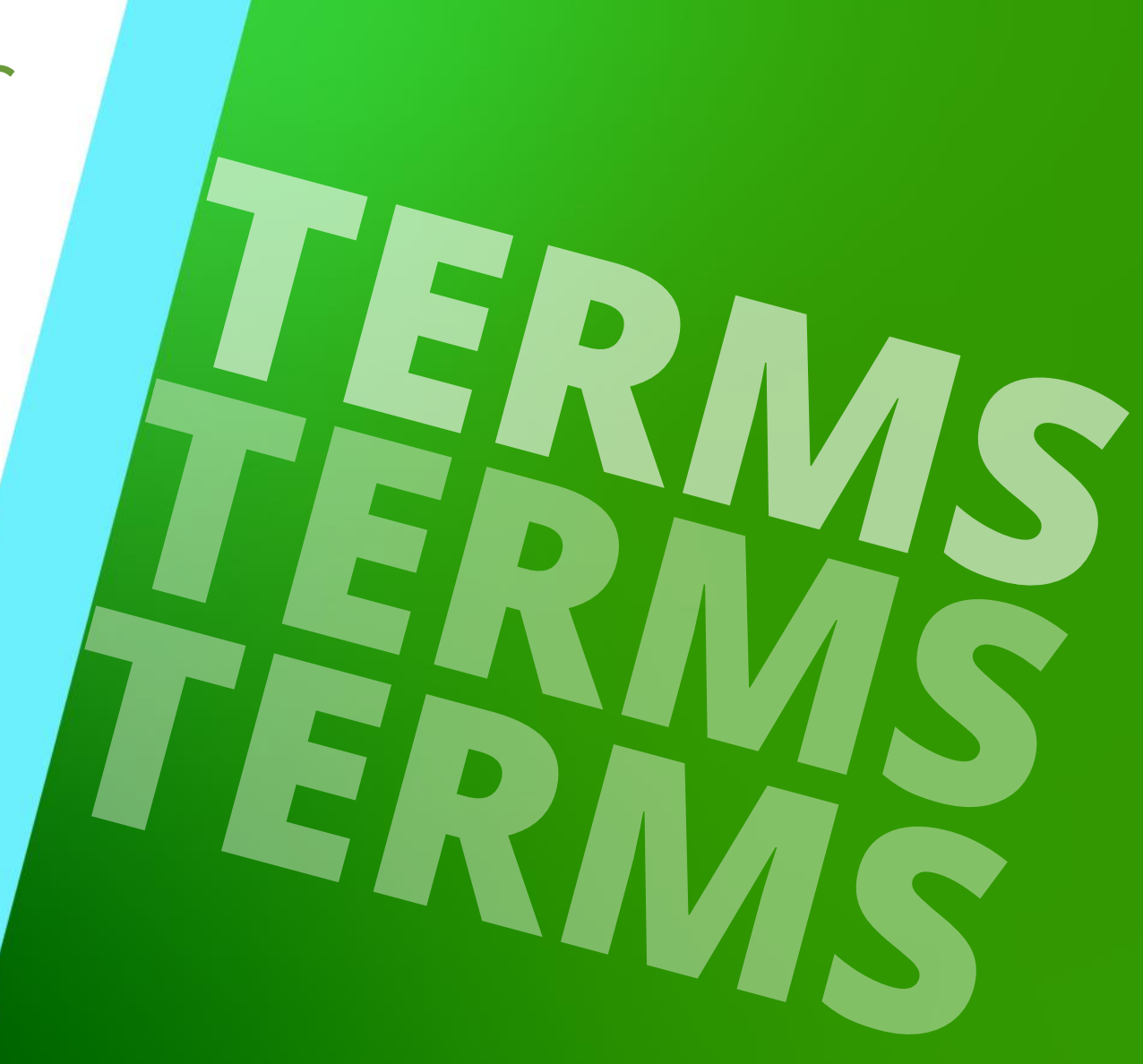

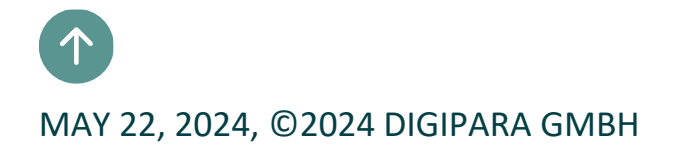

# Drawing Messages & Translations B4.1 TERMS What is a "MessageNo"?

#### Drawing\_Languages.Id3 $\times$ \_ DigiPara Liftdesigner Datamanager 2021 Options ¥ 🔛 Standard Data Pool [C:\ProgramData\DigiPara\2021\dcc\DataPool\Data\LD50.mdf] a <del>1+</del> 1103:LIFTdesigner 5 - Dynamic Sheet Templates OVF Text Size Column Help Table "MessageNo" defines a land <u>1-</u> Sort modules by description Fø Plus autosize view View Grid Window Edit Database Settings word or sentence Table view **д X** Messages / Texts (grouped vertically) ⊞ General Data 1103: LIFTdesigner 5 - Dynamic Sheet Templates Translation module: Elevator Data -1: English - United Kingdom Default language for new records Preset language. Escalator Data Liftdesigner Datamanager: Drag a column header here to group by that column È Sheet Template Data MSGNO RID MSGNO MF RID MSGNO DESC MSGNO EXPLANATION BIM Configuration Settings 110300000 110300000 Plan View used as section designation Translation & Help Plan View G MF RID DMSG\_MSG\_NO DMSG DLG RID DMSG TEXT i RID Translations Scale: 1:20 100000 166104169 110300000 1: English - United Kingdom Plan View Messages / Texts (grouped vertically) 17110018 110300000 102: Sloveniar Tloris Messages / Texts (grouped horizontally) 522041 Plan Görünümü MSGNO RID is the LD Installation Drawing 🛛 🗶 16240448 平面图 Work area 1679041 identifier of the message Grundriss . ⊡ · Help Drawing Message \_ 499043 Vista en planta Program Configurations ..... Module 110300000:LIFTdesigner 5 - Dynamic Sheet Templates 47604371 10300000 4: Italian - Stan 47600000 Pianta cc\DataPool\D ID English - United Kingdom German - Standar a "MessageNo" has unlimited 110300000 Plan View Grundriss L\_DrawingLanguageMessageNoTab 110300001 Vertical Section Höhenschnitt Add. L\_DrawingLanguageMessageTab number of translations 110300002 Machine Room Maschinenraum Tableda. C:\ProgramData\DigiPara\2021\dcc\DataPool\Data\LD50.mdf 110300000 NUM OVR "MessageNo" used to organize translations

#### igipara<sup>®</sup> liftdesigner

#### Drawing Messages & Translations B4.1 TERMS

#### What is a "Message"

Page - 8 -

May 22, 2024

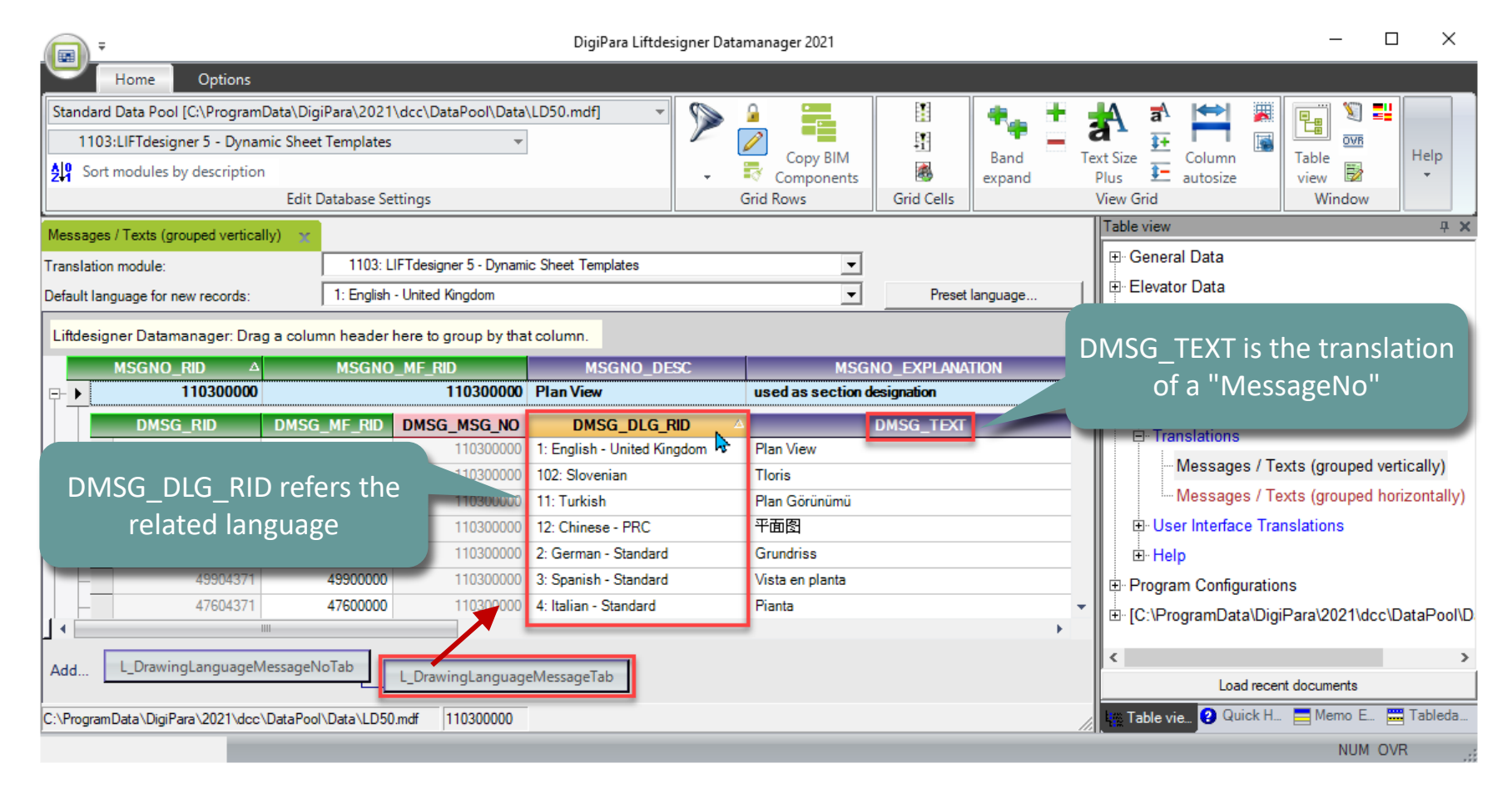

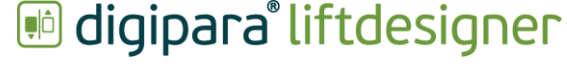

# **B4.2**

### Using Translations

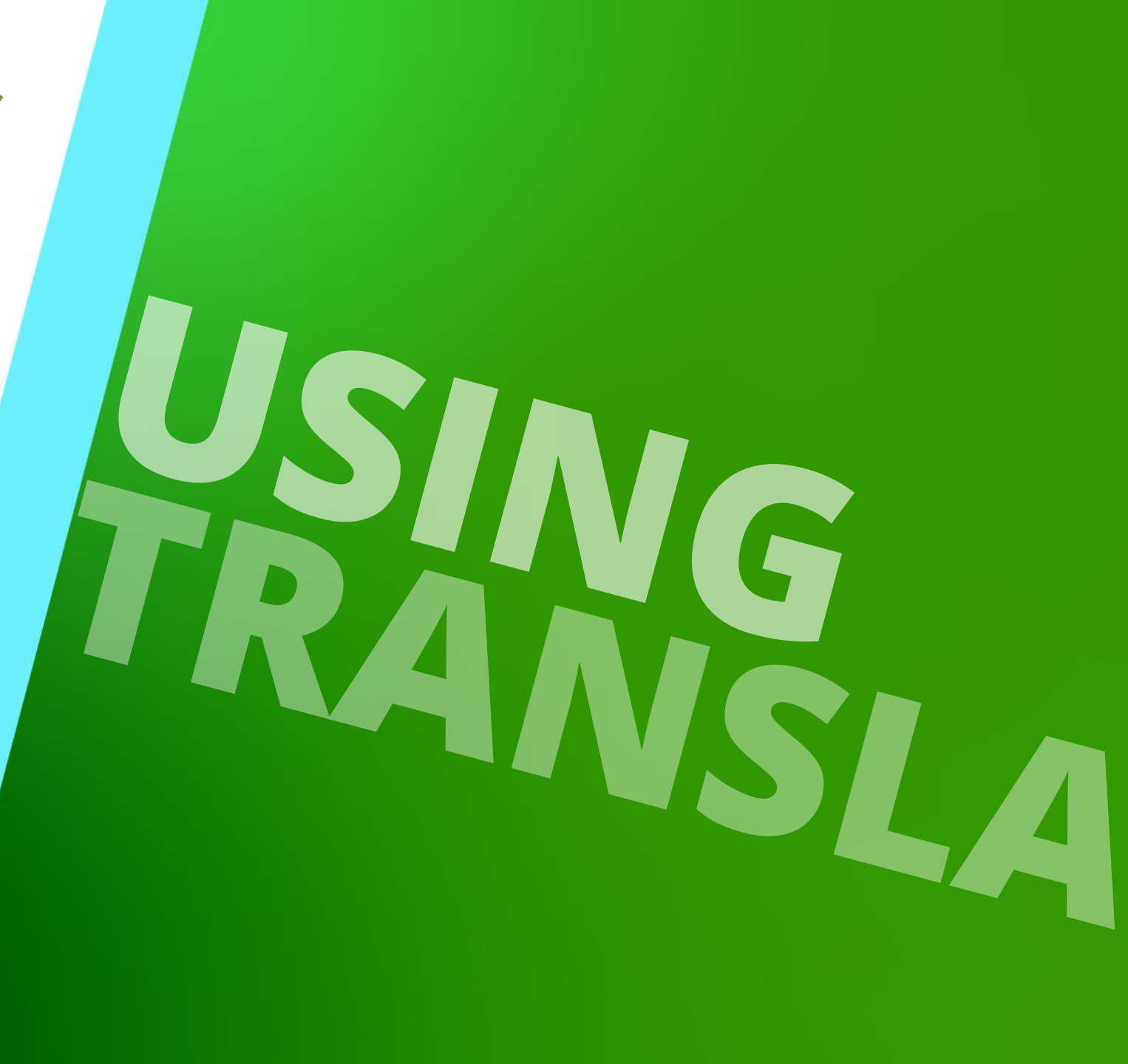

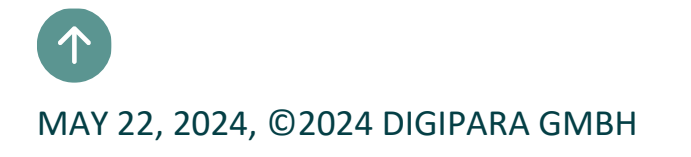

#### **Drawing Messages & Translations** B4.2 USING TRANSLATIONS

#### igipara<sup>®</sup> liftdesigner

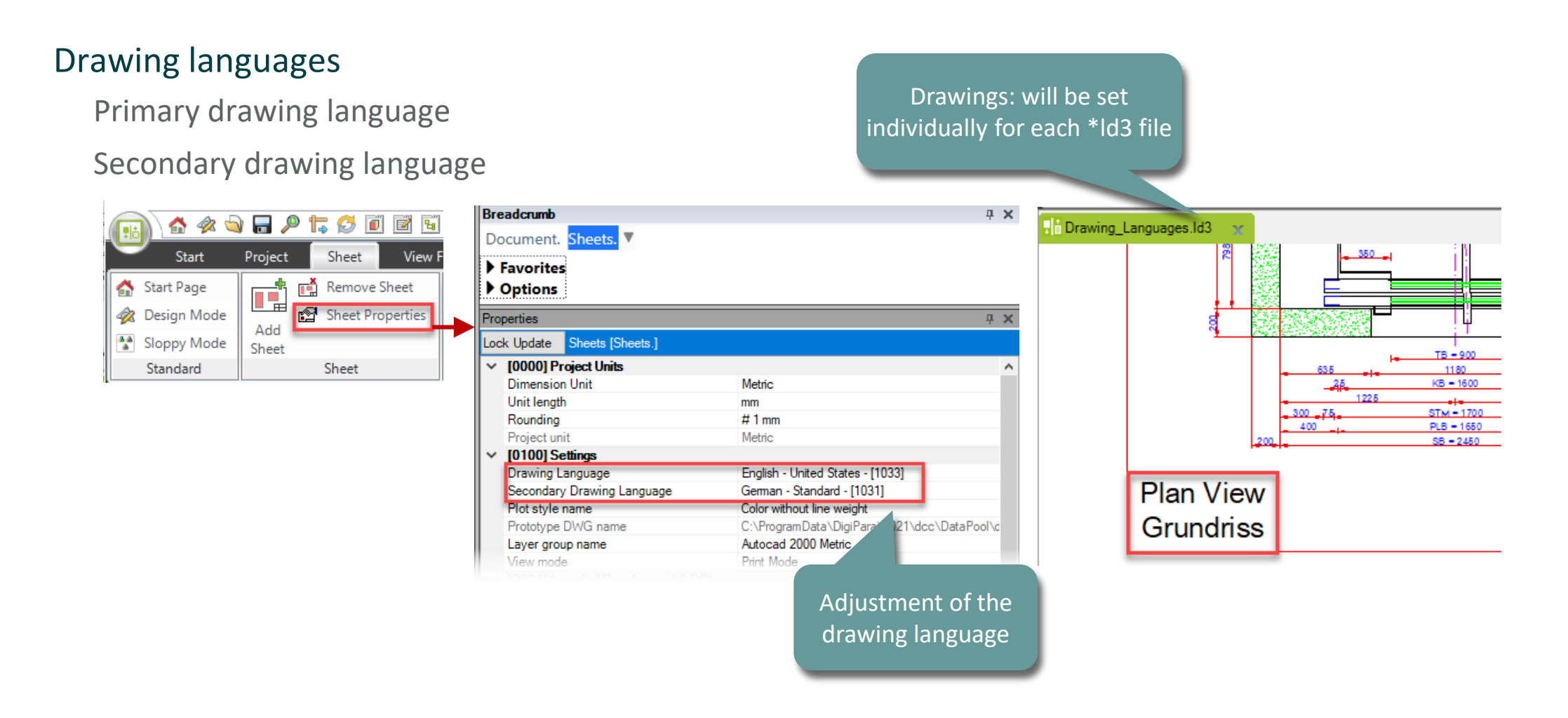

#### igipara<sup>®</sup> liftdesigner

**B4.2 USING TRANSLATIONS** 

#### User interface languages

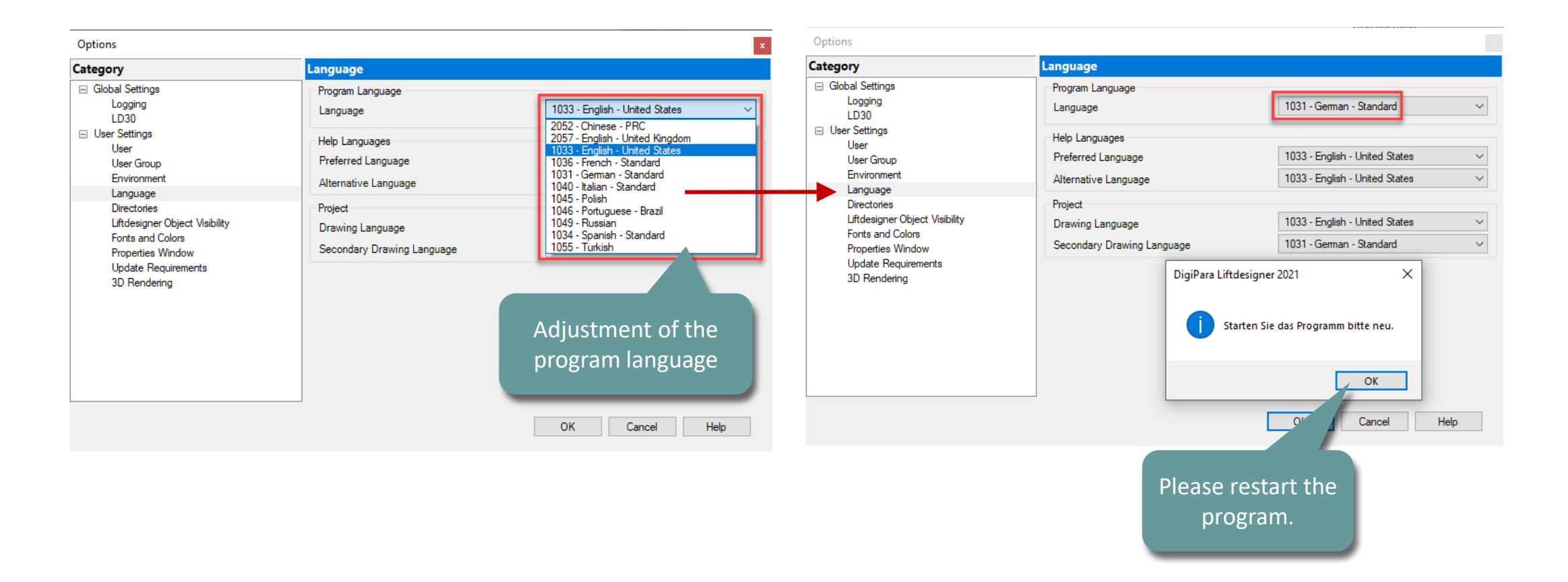

#### 🕫 digipara<sup>®</sup> liftdesigner

**B4.2 USING TRANSLATIONS** 

#### Translating drawings

Via the Windows ribbon group in DigiPara Liftdesigner selecting the proper message manufacturer from the list first. Copying the message translation references via the item's context menu or via the docking window toolbar

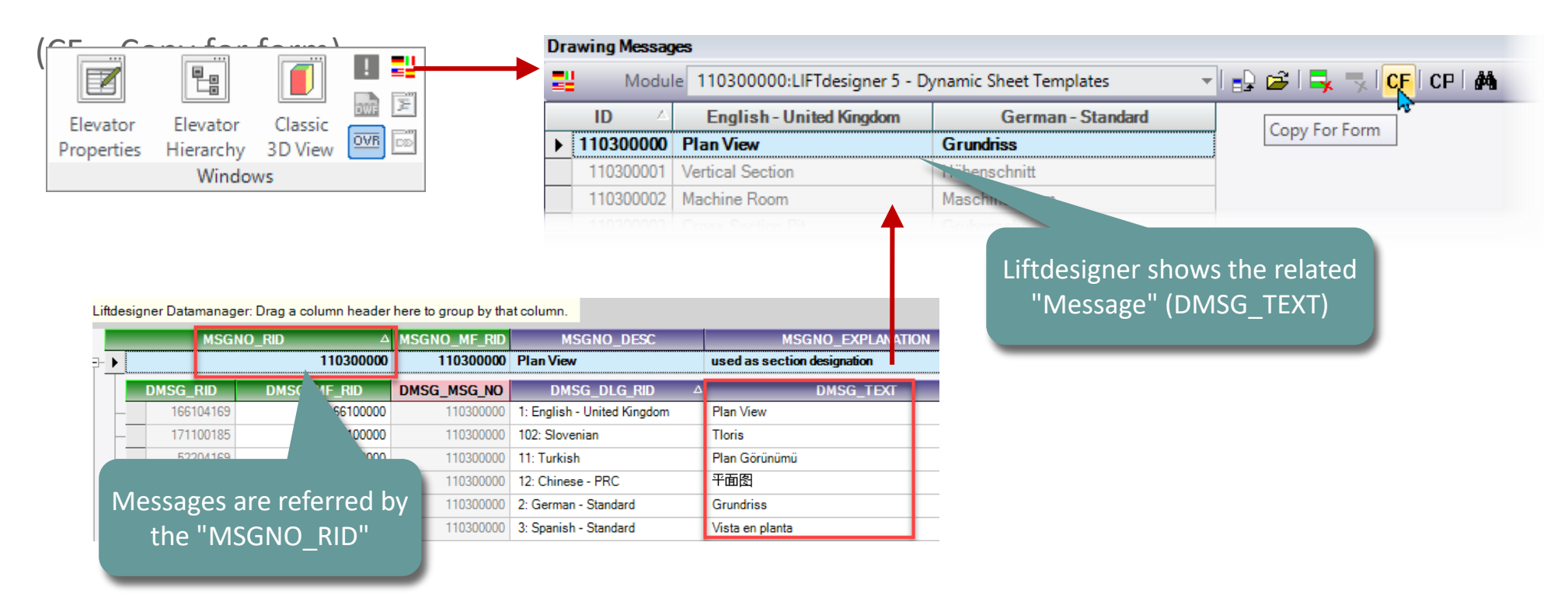

#### igipara<sup>®</sup> liftdesigner

**B4.2 USING TRANSLATIONS** 

#### Referring message

Accessing primary drawing language text

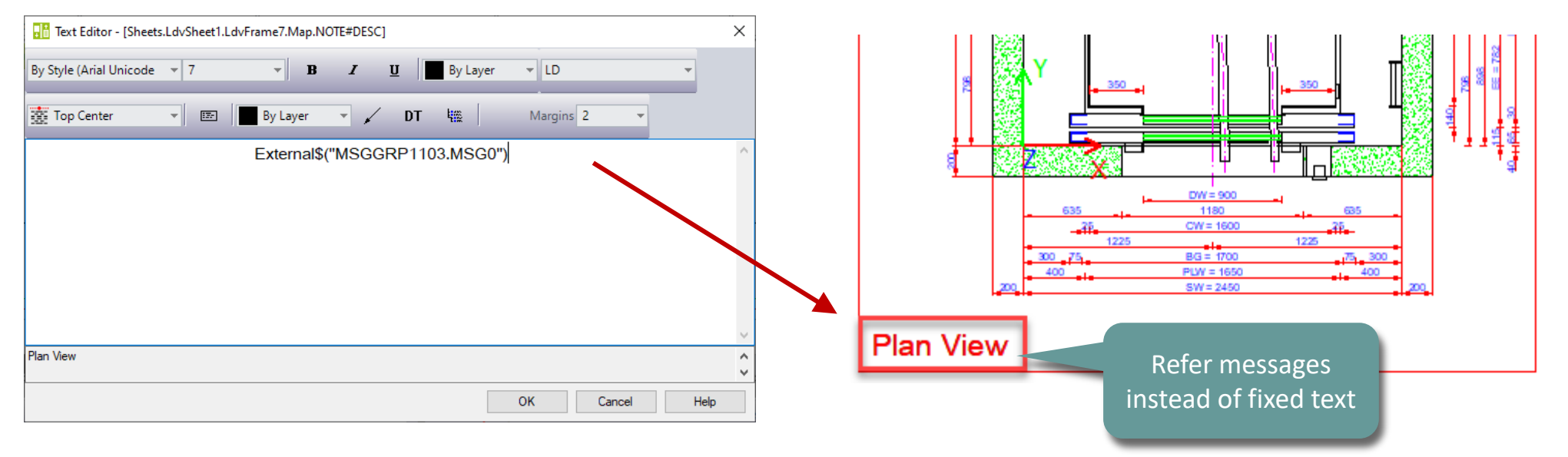

#### Message reference syntax

External\$("") : Indicates that a DigiPara Liftdesigner value gets referenced

MSGGRP\*.

: Message manufacturer ID

MSG\* : Message record no

#### igipara<sup>®</sup> liftdesigner

**B4.2 USING TRANSLATIONS** 

#### Referring message

#### Accessing secondary drawing language text

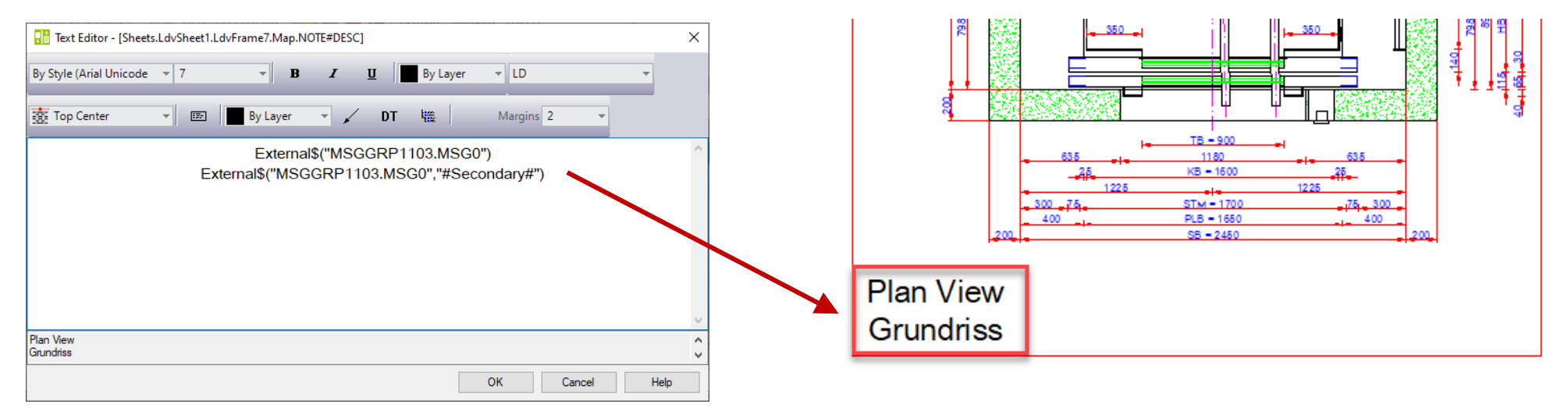

#### Message reference syntax

- External\$("") : Indicates that a DigiPara Liftdesigner value gets referenced
- MSGGRP\*.

"#Secondary#"

- : Message manufacturer ID
- MSG\* : Message record no
  - : this value gets the referenced secondary drawing language text

#### igipara<sup>®</sup> liftdesigner

**B4.2 USING TRANSLATIONS** 

#### New .ldm12 module for messages

| ÷                                                                          | DigiPara Liftdesigner Data                 | imanager 2021                   |                               | - 🗆 X                                       |                             |
|----------------------------------------------------------------------------|--------------------------------------------|---------------------------------|-------------------------------|---------------------------------------------|-----------------------------|
| Home Options                                                               |                                            |                                 |                               |                                             |                             |
| Standard Data Pool [C:\ProgramData\DigiPara\2021\dcc\DataPool\Data\LD50.n  | .mdf] 🗸 🍢 📜                                | 🗓 👫 🕂 👬                         | ڬ 🕱 📰 🟹 🖌                     |                                             |                             |
| 1:Common components 👻                                                      |                                            |                                 |                               | ntents About DigiPara Liftdesigner          |                             |
| 있 Sort modules by description                                              | - Components                               | expand Plus E au                | tosize view 🕅 Help            | Datamanager 2021                            |                             |
| Edit Database Settings                                                     | Grid Rows                                  | Grid C View Grid                | Window                        | Help                                        |                             |
| Manufacturers 🛫                                                            |                                            |                                 |                               | Table view 4 X                              |                             |
| Liftdesigner Datamanager: Drag a column header here to group by that colum | nn.                                        |                                 |                               |                                             |                             |
| MF_RID MF_DESC MF_VERSION M                                                | MF_MODE MF_MOD_PART_NO                     | MF_PROJECT_UNIT MF_DEFAULT_LCID | MF_DISPLAY_DESC               | Manufacturers                               |                             |
| 1999200000 DigiPara Liftdesigner API 0                                     | 0                                          | 1: Metric 0                     | DigiPara Liftdesigner API     | - Module Files                              |                             |
| 1999800000 LIFT datamanager 5 Activation 1                                 | 0 V5-LDDM-ACTIVATION                       | 1: Metric 0                     | LIFT datamanager 5 Activation | Standards                                   |                             |
|                                                                            | 0                                          | i. metho                        |                               | - CAD Files                                 |                             |
|                                                                            |                                            |                                 |                               | CAD Files Suppliers                         |                             |
|                                                                            |                                            |                                 |                               | Drawing Related                             |                             |
|                                                                            |                                            |                                 |                               | Program Extensions                          |                             |
| use only unique                                                            |                                            |                                 |                               | -                                           | DigiP                       |
|                                                                            |                                            |                                 |                               |                                             | 51                          |
| NID Humbers                                                                | -                                          |                                 |                               | Home Options                                |                             |
|                                                                            | DigiPara Liftdesigner Datamanager 2021 - 0 | Create new Manufact — 🛛 🗙       | Stand                         | ard Data Pool [C:\ProgramData\DigiPara\dcc\ | DataPool\Data\LD50.mdf] 🛛 👻 |
| 1 2 si                                                                     | Short Manufacturer RID: 90                 |                                 | 9                             | 90:New Manufacturer for Messages            | -                           |
| Di ManufacturerTah                                                         | Description New Manufacturer for           | Messages                        | - Aff s                       | ort modules by description                  |                             |
| Add L_ManufacturerSupplierTab                                              | Designation 3 New Manufacturer for         | Messages                        | -                             | Edit Database Setti                         | MF_RID: unique RID          |
| C:\ProgramData\DigiPara\2021\dcc\DataPool\Data\LD50.mdf                    | ·                                          |                                 | -                             |                                             | numbers can be requested    |
| Man                                                                        | nuracturer received new Rid: 9000000       | ^                               | Manuta                        | acturers X                                  |                             |
|                                                                            |                                            |                                 | Liftde                        | signer Datamanager: Drag a column headel    | from DigiPara               |
|                                                                            |                                            |                                 |                               | ME RID A                                    | ME DESC                     |
|                                                                            |                                            |                                 |                               | 1999800000 LIFTdatamanager 5 Activation     | <u></u>                     |
|                                                                            |                                            | Tes No                          |                               | 9000000 New Manufacturer for Messag         | ges l                       |

#### igipara<sup>®</sup> liftdesigner

**B4.2 USING TRANSLATIONS** 

#### New .ldm12 module for translations

|                                                                                                    | DigiPara Liftdesigner Datamanager 2021                             | - 🗆 X                                                                                              |
|----------------------------------------------------------------------------------------------------|--------------------------------------------------------------------|----------------------------------------------------------------------------------------------------|
| Home Options                                                                                               |                                                                    |                                                                                                    |
| Standard Data Pool [C:\ProgramData\DigiPara\2021\dcc\DataPool\Data\LD50.m                                  | n 🔹 🛌 🔢 🚓 🕂 📥 🖈 📂 🕱 📭                                              | N 🖬 👩 📣 👔                                                                                          |
| 1:Common components 💌                                                                                      |                                                                    |                                                                                                    |
| Sort modules by description                                                                                | - Copy BIM Band Text Size Column Table view                        | Quick         Contents         About DigiPara Littdesigner           Help         Datamanager 2021 |
| Edit Database Settings                                                                                     | Grid Rows Grid C View Grid Win                                     | dow Help                                                                                           |
| Manufacturers 🗶 Messages / Texts (grouped vertically)                                                      |                                                                    | Table view 🕂 🛪                                                                                     |
| Liftdesigner Datamanager: Drag a column beader here to group by that column                                |                                                                    | General Data                                                                                       |
|                                                                                                    |                                                                    | Basic Tables                                                                                       |
| <u>MI_VID</u> <u>MI_DESC</u> <u>MI_VENSION</u> <u>MI</u> <u>VENSION</u> <u>MI</u> <u>VENSION</u> <u>MI</u> | 0 LD3-SELCOM 1: Metric 0 Similar Wittur Selcom                     | Manufacturers                                                                                      |
| 1000000 Similar Wittur Sematic                                                                             | 0 LD3-SEMATIC 1: Metric 0 Similar Wittur Sematic                   | Module Files                                                                                       |
| +- 9000000 New Manufacturer for Messages 0                                                                 | 0 1: Metric 0 New Manufacturer for Messages                        | Standards                                                                                          |
| E-▶ 9100000 New Region Kit - EN 0                                                                          | 0 1: Metric 0 New Region Kit - EN                                  |                                                                                                    |
| MFSUP_RID MFSUP_MF_RID                                                                                     | MFSUP_DISPLAY_DESC                                                 | CAD Files Suppliers                                                                                |
| 9100000 9100000 New Region Kit - EN                                                                        |                                                                    | Er Drawing Related                                                                                 |
|                                                                                                    |                                                                    |                                                                                                    |
|                                                                                                    | Digipara Littoesigner Datamanager 2021 - Create new Manufact — L × | Elevator Data                                                                                      |
|                                                                                                    | Short Manufacturer RID: 91                                         | Escalator Data                                                                                     |
|                                                                                                    | Description New Region Kit - EN                                    | □ E Sheet Template Data                                                                            |
| 2                                                                                                    | Designation New Region Kit - EN                                    | BIM Configuration Settings                                                                         |
|                                                                                                    |                                                                    | Iranslation & Help                                                                                 |
| Add L_ManufacturerTab                                                                                      | Manufacturer received new Rid: 9100000                             | Load recent documents                                                                              |
| C:\ProgramData\DigiPara\2021\dcc\DataPool\Data\LD50.mdf                                                    |                                                                    | 🖌 🐙 Table view 😮 Quick H 🚍 Memo E 🚟 Tabledat                                                       |
|                                                                                                    |                                                                    | NUM OVR .:                                                                                         |
|                                                                                                    | ×                                                                  |                                                                                                    |
|                                                                                                    | Yes No                                                             |                                                                                                    |

#### igipara<sup>®</sup> liftdesigner

**B4.2 USING TRANSLATIONS** 

#### New .ldm12 module for translations

To translate the messages into e.g. 2 languages, each language will be added to a <u>New Region Kit</u> manufacturer module

| ľ | Manufacturers 🗙 Messages / Texts (grouped vertically) |                                                                              |                     |            |         |                |                 |                 |                     |
|---|-------------------------------------------------------|------------------------------------------------------------------------------|---------------------|------------|---------|----------------|-----------------|-----------------|---------------------|
| 1 | Liftde                                                | Liftdesigner Datamanager: Drag a column header here to group by that column. |                     |            |         |                |                 |                 |                     |
| ł |                                                       | MF_RID                                                                       | MF_DESC             | MF_VERSION | MF_MODE | MF_MOD_PART_NO | MF_PROJECT_UNIT | MF_DEFAULT_LCID | MF_DISPLAY_         |
| Ι | <b>•</b> -                                            | 9100000                                                                      | New Region Kit - EN | 0          | 0       |                | 1: Metric       | 0               | New Region Kit - EN |
|   | <u>+</u> - ▶                                          | 9200000                                                                      | New Region Kit - DE | 0          | 0       |                | 1: Metric       | 0               | New Region Kit - DE |

# **B4.3**

## Managing Translations

![](_page_17_Picture_3.jpeg)

MAY 22, 2024, ©2024 DIGIPARA GMBH

#### igipara<sup>®</sup> liftdesigner

**B4.3 MANAGING TRANSLATIONS** 

#### Register a new "MessageNo"

|                                                                                                   |                                                                | DigiPara Lifte                                           | designer Datamanager 2021        |            |                 |                                                 | -                                                               |                          | ×              |
|---------------------------------------------------------------------------------------------------|----------------------------------------------------------------|----------------------------------------------------------|----------------------------------|------------|-----------------|-------------------------------------------------|-----------------------------------------------------------------|--------------------------|----------------|
| Home Options                                                                                      |                                                                |                                                          |                                  |            |                 |                                                 |                                                                 |                          |                |
| Standard Data Pool [C:\ProgramData\Digi<br>90:New Manufacturer for Messages                       | Para\2021\dcc\DataPool\Data\LD5                                | 50.mdf] 👻                                                | Copy BIM                         |            | Band Text S     | ize                                             | Table                                                           | Help                     |                |
| Edit D                                                                                            | atabase Settings                                               |                                                          | Grid Rows                        | Grid Cells | Viev            | v Grid                                          | Window                                                          |                          |                |
| Messages / Texts (grouped vertically)<br>Translation module:<br>Default language for new records: | 90: New Manufacturer for Messag<br>1: English - United Kingdom | jes 3                                                    |                                  | ▼<br>▼ P   | reset language  | Table view<br>⊕ General Data<br>⊕ Elevator Data |                                                                 |                          | <del>Р X</del> |
| Liftdesigner Datamanager: Drag a colum                                                            | n header here to group by that col _MF_RID MSGNO_DESC          | umn.<br>MSGN(                                            | D_EXPLANATION M                  | SGNO_IN_US | E MSGNO_USED_IN |                                                 | ata                                                             |                          |                |
| 9000000<br>9000001<br>9000002                                                                     | 9000000 Cabin<br>9000000 Shaft<br>9000000 Door                 | Message for plan<br>Message for plan<br>Message for plan | n view                           |            | 0               | Translation & Help                              | )                                                               |                          | 1              |
|                                                                                                   |                                                                |                                                          |                                  |            |                 | Messages /<br>Messages /<br>De User Interface   | <sup>/</sup> Texts (grouped<br>/ Texts (grouped<br>Translations | l verticall<br>I horizon | y)<br>tall     |
| Add                                                                                               |                                                                | MSGNO_<br>English                                        | DESC: Usually the version of the | ne         | , F             | Load re                                         | ecent documents                                                 | Tab                      | >              |
| C:\ProgramData\DigiPara\2021\dcc\DataPool                                                         | Data \LD50.mdf 9000000                                         | Wiessa                                                   | ge (translation                  |            | ///             | Table vie 🚱 Quick                               | NUM                                                             |                          | neud           |

#### igipara<sup>®</sup> liftdesigner

**B4.3 MANAGING TRANSLATIONS** 

#### Adding a new "Message" (translation)

| 1:Englisch  |                                       |                                       | DigiPara Liftdesigner Da | itamanager 2021       | - 🗆 X                                                |
|-------------|---------------------------------------|---------------------------------------|--------------------------|-----------------------|------------------------------------------------------|
| 1.61.81.301 | Home Options                          |                                       |                          |                       |                                                      |
|             | Standard Data Pool [C:\ProgramData\   | DigiPara\2021\dcc\DataPool\Data\LD    | 50.mdf] 👻 🥎              | 🧕 🚎 🛛 😫 🚓 🕀           | 🛧 🖈 🔛 🕱 🚎 🕅 🗮                                        |
|             | 91:New Region Kit - EN 1              | <b>•</b>                              |                          | Copy BIM              | Car I I I I I I I I I I I I I I I I I I I            |
|             | Sort modules by description           |                                       | -                        | Components Stand      | Plus E autosize view 🕅 👻                             |
|             | E                                     | dit Database Settings                 |                          | Grid Rows Grid Cells  | View Grid Window                                     |
|             | Messages / Texts (grouped vertically) | x                                     |                          |                       | Table view 4 X                                       |
|             | Translation module:                   | 90: New Manufacturer for Messa        | ges                      | <b>•</b>              |                                                      |
|             | Default language for new records:     | 1: English - United Kingdom           |                          | Preset language       |                                                      |
|             | Liftdesigner Datamanager: Drag a c    | olumn header here to group by that co | lumn.                    |                       |                                                      |
|             |                                       | MSGNO_MF_RID                          | MSGNO_DESC               | MSGNO_EXPLANATION     | MS III PIM Configuration Settings                    |
|             | 무- 9000000                            | 9000000 Ca                            | abin                     | Message for plan view | E Translation & Help                                 |
|             | DMSG_RID DM                           | SG_MF_RID DMSG_MSG_NO                 | DMSG_DLG_RID △           | DMSG_TEXT             |                                                      |
|             | 9100000                               | 9100000 9000000 1:                    | English - United Kingdom | Cabin                 | 910 Messages / Texts (grouped vertically)            |
|             | MSGNO_RID △                           | MSGNO_MF_RID                          | MSGNO_DESC               | MSGNO_EXPLANATION     | MS Messages / Texts (grouped horizontally)           |
|             | 9000001                               | 9000000 Sh                            | aft                      | Message for plan view | User Interface Translations                          |
|             | DMSG_RID DM                           | SG_MF_RID DMSG_MSG_NO                 | DMSG_DLG_RID △           | DMSG_TEXT             | ntc Help                                             |
|             | 9100001                               | 9100000 9000001 1:                    | English - United Kingdom |                       | Program Configurations                               |
|             | MSGNO_RID △<br>9000002                | MSGNO_MF_RID<br>9000000 D/            | MSGNO_DESC               | MSGNO_EXPLANATION     | MS<br>⊡ [C:\ProgramData\DigiPara\2021\dcc\DataPool\D |
|             |                                       |                                       |                          |                       |                                                      |
|             | 3 9100002                             | 9100000 900002 1:                     | English - United Kingdom | Door                  | This is the translated                               |
|             | <u> </u>                              |                                       |                          |                       |                                                      |
|             |                                       |                                       |                          |                       | text into English                                    |
|             |                                       |                                       |                          |                       |                                                      |
|             |                                       | zoNoTab                               |                          |                       | < >                                                  |
|             | Add                                   | L_DrawingLanguageMe                   | essageTab                |                       | Load recent documents                                |
|             | C:\ProgramData\DigiPara\2021\dcc\Data | Pool\Data\LD50.mdf 9100000            |                          |                       | 👯 Table vie 🕄 Quick H 🧮 Memo E 🚟 Tableda             |
|             |                                       |                                       |                          |                       | NUM OVR .:                                           |

#### igipara<sup>®</sup> liftdesigner

**B4.3 MANAGING TRANSLATIONS** 

#### Adding a new "Message" (translation)

| 2. Cormon | · · · · · · · · · · · · · · · · · · ·                                                                                         |                                                                         | DigiPara Liftdesigner Data  | amanager 2021                       |                                                                                                    |                                |                   | - 0                              | ×              |                 |                   |               |
|-----------|----------------------------------------------------------------------------------------------------|-------------------------------------------------------------------------|-----------------------------|-------------------------------------|----------------------------------------------------------------------------------------------------|--------------------------------|-------------------|----------------------------------|----------------|-----------------|-------------------|---------------|
| 2. German | Home Options<br>Standard Data Pool [C:\Progra<br>92:New Region Kit - DE<br>92: New Region Kit - DE<br>92: New Region Kit - DE | mData\DigiPara\2021\dcc\DataPool\Data\L<br>on<br>Edit Database Settings | .D50.mdf]                   | Copy BIM<br>Components<br>Grid Rows | Image: state state | Text Size<br>Plus<br>View Grid | lumn<br>Iosize    | ■ N ■ He<br>ove<br>w B<br>Window | qle            |                 |                   |               |
|           | Messages / Texts (grouped vertic                                                                                              | sally) 🗙                                                                |                             |                                     |                                                                                                    | Table view                     |                   | Drawing Mess                     | ages           |                 |                   |               |
|           | Translation module:<br>Default language for new records:                                                                      | 90: New Manufacturer for Mess<br>2: German - Standard                   | sages                       | •                                   | Preset language                                                                                                    | General Da                     | ata<br>ata        | Mod                              | lule 9000000:1 | New Manufacture | er for Messages   | <b>-</b> 1 =2 |
|           | Liftdesigner Datamanager: D                                                                                                   | rag a column beader bere to group by that                               | column                      |                                     |                                                                                                    | Escalator                      | Data              |                                  | English - Un   | ited Kingdom    | German - Standard |               |
|           | MSGNO RID                                                                                                    |                                                                         | MSGNO DESC                  | MSGNC                               |                                                                                                    | ⊡ Sheet Terr                   | nplate Data       | 9000001                          | Shaft          |                 | Schacht           |               |
|           | 900000                                                                                                    | 0 9000000                                                               | Cabin                       | Message for plan view               | v                                                                                                    | BIM Config                     | guration Setting  | 900002                           | Door           |                 | Tür               |               |
|           | DMSG_RID                                                                                                    | DMSG_MF_RID DMSG_MSG_NO                                                 | DMSG_DLG_RID                | ∆ Di                                | MSG_TEXT                                                                                                    |                                | tions             |                                  |                |                 |                   |               |
|           | 910000                                                                                                    | 0 9100000 9000000                                                       | 1: English - United Kingdom | Cabin                               |                                                                                                    | Mes                            | sages / Texts (   | grouped vertical                 | ly)            |                 |                   |               |
|           |                                                                                                    | A MCCNO ME DID                                                          | 2: German - Standard        | Nabin                               |                                                                                                    | Mes                            | sages / Texts (   | grouped horizon                  | itally)        | 11              |                   |               |
|           | MSGNO_RID<br>900000                                                                                                    | 1 9000000                                                               | Shaft                       | Message for plan view               | V_EXPLANATION                                                                                                    | 💷 🛛 🖽 User In                  | terface Translati | ions                             |                | How ne          | w messages are    |               |
|           | DMSG_RID                                                                                                    | DMSG_MF_RID DMSG_MSG_NO                                                 | DMSG_DLG_RID                | ۵ Di                                | MSG_TEXT                                                                                                    |                                |                   |                                  |                | displaye        | d in Liftdesigner |               |
|           | 910000                                                                                                    | 1 9100000 9000001                                                       | 1: English - United Kingdom | Shaft                               |                                                                                                    | 😐 Program C                    | Configurations    |                                  |                |                 | Ŭ                 |               |
|           | 920000                                                                                                    | 1 <b>9200000</b> 9000001                                                | 2: German - Standard        | Schacht                             |                                                                                                    | E. [C:\Progra                  | mData\DigiPara    | \2021\dcc\Data                   | Pool\D         |                 |                   | · · · ·       |
|           | MSGNO_RID                                                                                                    | △ MSGNO_MF_RID                                                          | MSGNO_DESC                  | MSGNC                               | D_EXPLANATION                                                                                                    |                                |                   |                                  |                |                 |                   |               |
|           |                                                                                                    |                                                                         | Door                        | Message for plan vie                |                                                                                                    |                                |                   |                                  |                |                 |                   |               |
|           | 3 910000                                                                                                    | 2 9100000 9000002                                                       | 1: English - United Kingdom | Door                                | MSG_TEXT                                                                                                    |                                |                   |                                  |                |                 |                   |               |
|           | 920000                                                                                                    | 2 <b>9200000</b> 9000002                                                | 2: German - Standard        | Tür                                 | This is th                                                                                                    | an tranclat                    | bo                |                                  |                |                 |                   |               |
|           |                                                                                                    |                                                                         |                             |                                     |                                                                                                    |                                | .eu               |                                  |                |                 |                   |               |
|           |                                                                                                    |                                                                         |                             |                                     | text in                                                                                                    | to Germar                      | n                 |                                  |                |                 |                   |               |
|           | Add L_DrawingLanguage                                                                                                    | eMessageNoTab                                                           | MessageTab                  |                                     |                                                                                                    |                                | Load recent doc   | uments                           | >              |                 |                   |               |
|           | C:\ProgramData\DigiPara\2021\do                                                                                               | cc\DataPool\Data\LD50.mdf 9200000                                       |                             |                                     |                                                                                                    | / 🎼 Table vie                  | 2) Quick H 📃 I    | Memo E 🛄 Tab                     | bleda          |                 |                   |               |
|           |                                                                                                    |                                                                         |                             |                                     |                                                                                                    |                                |                   | NUM OVR                          | .:             |                 |                   |               |

# **B4.4**

### Managing "Messages" in Excel

![](_page_21_Picture_3.jpeg)

MAY 22, 2024, ©2024 DIGIPARA GMBH

#### igipara<sup>®</sup> liftdesigner

B4.4 MANAGING "MESSAGES" IN EXCEL

#### Export to Excel

#### Registered 3 new messages ("MessageNo") before exporting

|                                                                                                    | DigiPara Liftdesigner Datama | anager 2021                                                  |                                       | - 0                                                                 | ×            |  |
|----------------------------------------------------------------------------------------------------|------------------------------|--------------------------------------------------------------|---------------------------------------|---------------------------------------------------------------------|--------------|--|
| Home Options                                                                                                    |                              |                                                              |                                       |                                                                     |              |  |
| Standard Data Pool [C:\ProgramData\DigiPara\2021\dcc\DataPool\Data<br>90:New Manufacturer for Messages<br>Sort modules by description<br>Edit Database Settings                                                                                                    | \LD50.mdf]                   | Copy BIM<br>Components<br>id Rows<br>Grid Cells              | Band<br>expand<br>View Grid           | Column<br>autosize<br>Window                                        | Help         |  |
| Messages / Texts (grouped vertically)<br>Translation module:<br>Default language for new records:<br>2 German - Standard                                                                                                    | ssages                       | ▼<br>▼ Preset                                                | language   Table vie                  | ew<br>neral Data<br>vator Data                                      | <del>.</del> |  |
| Liftdesigner Datamanager: Drag a column header here to group by tha                                                                                                    | t column.                    | MSGNO EXPLANA                                                | Esc.                                  | alator Data<br>et Template Data                                     |              |  |
|                                                                                                    | Cabin N<br>Shaft N           | Message for plan view<br>Message for plan view               | ····································· | l Configuration Settings<br>nslation & Help                         |              |  |
| ●         9000002         9000000           ●         9000003         9000000                                                                                                    | Door M<br>Car Depth M        | Message for plan view<br>Managing "Messages" in Excel        |                                       | Translations<br>Messages / Texts (grouped vert                      | ically)      |  |
| 9000004         9000000           ▶         9000005         9000000                                                                                                    | Car Height N                 | Managing "Messages" in Excel<br>Managing "Messages" in Excel |                                       | ····· Messages / Texts (grouped hori<br>User Interface Translations | zontally     |  |
| Image: State of the state of the state o |                              |                                                              |                                       |                                                                     |              |  |
|                                                                                                    |                              |                                                              |                                       |                                                                     |              |  |

#### igipara<sup>®</sup> liftdesigner

B4.4 MANAGING "MESSAGES" IN EXCEL

#### Export to Excel

![](_page_23_Picture_4.jpeg)

#### igipara<sup>®</sup> liftdesigner

B4.4 MANAGING "MESSAGES" IN EXCEL

#### Export to Excel

![](_page_24_Picture_4.jpeg)

 $\times$ 

#### igipara<sup>®</sup> liftdesigner

B4.4 MANAGING "MESSAGES" IN EXCEL

#### Export to Excel

| 🖬 DigiPara Liftdesigner Poolmanager 2021 — 🗆 🗙                               |                                            | 📾 DigiPara Liftdesigner Poolmanager 2021 — 🗆 🗙                                      |
|------------------------------------------------------------------------------|--------------------------------------------|-------------------------------------------------------------------------------------|
| ← Export translations                                                        |                                            | ← Export translations                                                               |
| Messages to be translated                                                    |                                            | Messages to be translated                                                           |
| 90: New Manufacturer for Messages                                            |                                            | 90: New Manufacturer for Messages V<br>Contains 6 messages                          |
| Translations from                                                            | 🗊 DigiPara Liftdesigner Poolmanager 2021 X | Translations from                                                                   |
| 91: New Region Kit - EN 🗸                                                    | Add language                               | 91: New Region Kit - EN V<br>2057: English - United Kingdom (3 translations) Remove |
| 2057: English - United Kingdom (3 translations) Remove<br>Add a new language | Select language                            | Add a new lanouage 92: New Region Kit - DE   Remove                                 |
| 92: New Region Kit - DE  Add a new language                                  | 1031: German - Standard 🗸 🗸                | Add a new language                                                                  |
| + add another translation module                                             | Close                                      | + add another translation module                                                    |
| Target                                                                       |                                            | Target                                                                              |
| Set target                                                                   |                                            | Set target                                                                          |
|                                                                              |                                            |                                                                                     |
| Export to Excel file                                                         |                                            | Export to Excel file                                                                |
| Open in Excel                                                                |                                            | Open in Excel                                                                       |

#### igipara<sup>®</sup> liftdesigner

B4.4 MANAGING "MESSAGES" IN EXCEL

#### Export to Excel

| 🖩 DigiPara Liftdesigner Poolmanager 2021 — 🗆 🗙                                                            |                                                                                  |                                                                                        | 🖬 DigiPara Liftdesigner Poolmanager 2021 — 🗆                                                                 | × |
|----------------------------------------------------------------------------------------------------|----------------------------------------------------------------------------------|----------------------------------------------------------------------------------------|----------------------------------------------------------------------------------------------------|---|
| $\leftarrow$ Export translations                                                                          |                                                                                  |                                                                                        | ← Export translations                                                                                        |   |
| Messages to be translated                                                                                 |                                                                                  |                                                                                        | Messages to be translated                                                                                    |   |
| 90: New Manufacturer for Messages V<br>Contains 6 messages                                                |                                                                                  |                                                                                        | 90: New Manufacturer for Messages V<br>Contains 6 messages                                                   |   |
| Translations from                                                                                         |                                                                                  |                                                                                        | Translations from                                                                                            |   |
| 91: New Region Kit - EN V<br>2057: English - United Kingdom (3 translations) Remove<br>Add a new language | G Speichern unter     ← → ✓ ↑      C\ProgramData\DigiPara\2021\dcc\DataPool\data | × ♂ ♂ "data" durchsuchen                                                               | 91: New Region Kit - EN V<br>2057: English - United Kingdom (3 translations) Remove                          |   |
| 92: New Region Kit - DE 🔨 Remove                                                                          | Organisieren 🔻 Neuer Ordner                                                      | ₩ - ?                                                                                  | Add a new language                                                                                           |   |
| I031: German - Standard (3 translations) Remove         Add a new language                                | CADmodel Autodesk<br>Css Export                                                  | Änderungsdatum Typ Gri<br>20.03.2020 11:11 Dateiordner<br>08.02.2021 20:00 Dateiordner | 92: New Region Kit - DE<br>V Remove<br>1031: German - Standard (3 translations) Remove<br>Add a new language |   |
| Target                                                                                                    | Autodesk Master                                                                  | 20.03.2020 11:11 Dateiordner                                                           | add another translation module                                                                               |   |
| Set target                                                                                                | Master <                                                                         | >                                                                                      | Target                                                                                                    |   |
|                                                                                                    | Dateiname: LDIranslation_90_to_2057_1031                                         | ~                                                                                      | Set target                                                                                                   |   |
| Export to Excel file                                                                                      | Ordner ausblenden                                                                | Speichern Abbrechen                                                                    | C:\ProgramData\DigiPara\2021\dcc\DataPool\data<br>\LDTranslation_90_to_2057_1031.xlsx                        |   |
| Open in Excel                                                                                             |                                                                                  |                                                                                        | Export to Excel file                                                                                         |   |
|                                                                                                    |                                                                                  |                                                                                        | Open in Excel                                                                                                |   |

#### igipara<sup>®</sup> liftdesigner

B4.4 MANAGING "MESSAGES" IN EXCEL

#### Translate in Excel

Excel file under the path: C:\ProgramData\DigiPara\2021\dcc\DataPool\data

|    | Α                  | В               | с          | D                            | E                        | F                 | 1                   |
|----|--------------------|-----------------|------------|------------------------------|--------------------------|-------------------|---------------------|
| 1  |                    | MSGNO_RID       | MSGNO_DESC | MSGNO_EXPL                   |                          |                   |                     |
| 2  | LCID_DESC          |                 |            |                              | English - United Kingdom | German - Standard |                     |
| 3  | LCID               |                 |            |                              | 2057                     | 1031              |                     |
| 4  | RID_RANGE          | 90              |            |                              | 91                       | . 92              | 2                   |
| 5  |                    | 9000000         | Cabin      | Message for plan view        | Cabin                    | Kabin             |                     |
| 6  |                    | 9000001         | Shaft      | Message for plan view        | Shaft                    | Schacht           |                     |
| 7  |                    | 900002          | Door       | Message for plan view        | Door                     | Tür               |                     |
| 8  |                    | 9000003         | Car Depth  | Managing "Messages" in Excel | Car Depth                | Kabinentiefe      | lad a pow "Massage" |
| 9  |                    | 9000004         | Car Width  | Managing "Messages" in Excel | Car Width                | Kabirenbreite Aut | ieu a new iviessage |
| 10 |                    | 9000005         | Car Height | Managing "Messages" in Excel | Car Height               | kabinenhöhe       | (translation)       |
| 11 |                    |                 |            |                              |                          |                   |                     |
| 12 |                    |                 |            |                              |                          |                   |                     |
|    | ${}  \rightarrow $ | Translations (+ | )          |                              |                          |                   |                     |

![](_page_27_Picture_6.jpeg)

#### igipara<sup>®</sup> liftdesigner

B4.4 MANAGING "MESSAGES" IN EXCEL

#### Import from Excel

![](_page_28_Picture_4.jpeg)

#### igipara<sup>®</sup> liftdesigner

B4.4 MANAGING "MESSAGES" IN EXCEL

#### Import from Excel

under the path: C:\ProgramData\DigiPara\2021\dcc\DataPool\data

![](_page_29_Picture_5.jpeg)

#### igipara<sup>®</sup> liftdesigner

B4.4 MANAGING "MESSAGES" IN EXCEL

#### Import from Excel

![](_page_30_Picture_4.jpeg)

| 🖬 DigiPara Liftdesigner Poolmanager 2021 — 🗆 🗙                                    | 🖬 DigiPara Liftdesigner Poolmanager 2021 |
|-----------------------------------------------------------------------------------|------------------------------------------|
| $\leftarrow$ Import translations                                                  | ← Import transl                          |
| Excel file to be imported                                                         | Excel file to be impor                   |
| Select Excel file                                                                 | Select Excel file                        |
| C:\ProgramData\DigiPara\2021\dcc\DataPool\data\LDTranslation_90_to_2057_1031.xlsx | C:\ProgramData\DigiPara\2021\dcc\        |
| Contains translations for:                                                        | Contains translations for:               |
| 90: New Manufacturer for Messages                                                 | 90: New Manufacturer for Messages        |
| Import translations                                                               | Import translations                      |
| • 2057: English - United Kingdom, New Region Kit - EN contains 6 translations     | O 2057: English - United Kingdom,        |
| O 1031: German - Standard, New Region Kit - DE contains 6 translations            | 1031: German - Standard, New R           |
| Import target                                                                     | Import target                            |
| New Region Kit - EN                                                               | New Region Kit - DE                      |
| finished Import success                                                           | finished                                 |
| Import now                                                                        | Import now                               |
|                                                                                   |                                          |

| ← Import translations                                            |                    |
|------------------------------------------------------------------|--------------------|
| Excel file to be imported                                        |                    |
| Select Excel file                                                |                    |
| C:\ProgramData\DigiPara\2021\dcc\DataPool\data\LDTranslation_90  | _to_2057_1031.xlsx |
| Contains translations for:                                       |                    |
| 90: New Manufacturer for Messages                                |                    |
| Import translations                                              |                    |
| O 2057: English - United Kingdom, New Region Kit - EN contains 6 | translations       |
| 1031: German - Standard, New Region Kit - DE contains 6 transla  | ations             |
| Import target                                                    |                    |
| New Region Kit - DE                                              | r                  |
| finished                                                         | ×                  |
| Import now                                                       | Import success     |
|                                                                  | ОК                 |

- 🗆 🗙

#### igipara<sup>®</sup> liftdesigner

B4.4 MANAGING "MESSAGES" IN EXCEL

#### Import from Excel

| DigiPara Liftdesigner Datamanager 2021                        |                                    |                   |                      |                         |                              |                              |                              |                          |               |                                                     |                                           | - 0         | ×          |  |
|---------------------------------------------------------------|------------------------------------|-------------------|----------------------|-------------------------|------------------------------|------------------------------|------------------------------|--------------------------|---------------|-----------------------------------------------------|-------------------------------------------|-------------|------------|--|
| $\mathbf{\nabla}$                                             | Home Options                       |                   |                      |                         |                              |                              |                              |                          |               |                                                     |                                           |             |            |  |
| Standard                                                      | Data Pool [C:\ProgramD             | ata\DigiPara\2021 | \dcc\DataPool\Data   | \LD50.mdf] -            |                              | A                            | 1                            |                          | + -           | 🗛 🚮 🛏                                               |                                           | S 📲         |            |  |
| 90:New Manufacturer for Messages                              |                                    |                   |                      |                         |                              |                              | <b>1</b>                     | 1                        | _ 2           | 1× 🏗 🗖                                              |                                           | OVR         |            |  |
| Sort modules by description                                   |                                    |                   |                      |                         |                              | Copy BIM                     | . 🛛 🚳                        | Band                     | Tex           | t Size 📃 Column<br>lus 💶 autosize                   | Table                                     | <b>B</b>    | Help<br>T  |  |
|                                                               |                                    | Edit Database Se  |                      | Grid Rows               | Grid Cells                   |                              | V                            | iew Grid                 | Wi            | ndow                                                |                                           |             |            |  |
| Messages / Texts (grouped vertically) 🔀                       |                                    |                   |                      |                         |                              |                              |                              |                          |               |                                                     |                                           |             | <b>4 X</b> |  |
| Translation                                                   | module:                            | ages 🗸            |                      |                         |                              |                              |                              | ⊕ General Data           |               |                                                     |                                           |             |            |  |
| Default language for new records: 1: English - Unite          |                                    |                   | - United Kingdom     |                         | Preset language              |                              |                              |                          | Elevator Data |                                                     |                                           |             |            |  |
| B Escalator Data                                              |                                    |                   |                      |                         |                              |                              |                              |                          |               |                                                     |                                           |             |            |  |
| Liftdesign                                                    | ner Datamanager: Drag              | a column header l | here to group by tha | t column.               |                              |                              |                              |                          |               | Sheet Templat                                       | e Data                                    |             |            |  |
|                                                               | MSGNO_RID △                        | MSGNO             | MSGNO_MF_RID         |                         | MSGNO_DESC                   |                              | MSGNO_EXPLANATION            |                          |               | BIM Configurat                                      | ion Settings                              |             |            |  |
|                                                               | 900000                             |                   | 900000               | Shaft                   |                              | Message for plan view        |                              |                          |               | □ Translation & H                                   |                                           |             |            |  |
| <sup>™</sup>                                                  | 9000002                            |                   | 9000000              | Door                    |                              | Message for plan view        |                              |                          |               | Translations     Messages / Texts (grouped vertical |                                           |             |            |  |
| <u> </u>                                                      | 9000003                            |                   | 9000000              | Car Depth               |                              | Managing "Messages" in Excel |                              |                          |               |                                                     |                                           |             |            |  |
|                                                               | DMSG RID                           | DMSG ME RID       | DMSG MSG NO          |                         | RID .                        | A DMSG TEXT                  |                              |                          |               | Messag                                              | es / Texts (gro                           | ouped hori; | zontally)  |  |
|                                                               | 9100003                            | 9100000           | 9000003              | 1: English - United Kir | gdom                         | Car Depth                    |                              |                          |               | ⊡ User Interfa                                      | ce Translation                            | IS          |            |  |
|                                                               | 9200003                            | 9200000           | 9000003              | 2: German - Standard    |                              | Kabinentiefe                 |                              |                          |               | - Help                                              |                                           |             |            |  |
|                                                               | ISGNO_RID △ MSGNO_MF_RID MSGNO_DES |                   | SC                   | MSGNO_EXPLANATION       |                              |                              |                              | ■ Program Configurations |               |                                                     |                                           |             |            |  |
| <b>-</b>                                                      | 9000004                            |                   | 9000000              |                         | Car Width                    |                              | Managing "Messages" in Excel |                          |               | [C:\ProgramDa                                       | ita\DigiPara\2(                           | )21\dcc\Da  | ataPool\D  |  |
|                                                               | DMSG_RID                           | DMSG_MF_RID       | DMSG_MSG_NO          | DMSG_DLG_RID 4          |                              | DMSG_TEXT                    |                              |                          |               |                                                     |                                           |             |            |  |
|                                                               | 9100004                            | 9100000           | 9000004              | 1: English - United Kir | gdom                         | Car Width                    |                              |                          |               |                                                     |                                           |             |            |  |
|                                                               | 9200004                            | 9200000           | 9000004              | 2: German - Standard    |                              | Kabirenbreite                |                              |                          |               |                                                     |                                           |             |            |  |
|                                                               | MSGNO_RID                          |                   |                      | MSGNO_DESC MSGNO_EXI    |                              |                              | GNO_EXPLANA                  | ATION                    |               | Nour                                                |                                           | ~~~~        |            |  |
| ±-                                                            | 9000005 9000000                    |                   | Car Height           |                         | Managing "Messages" in Excel |                              |                              |                          | newn          | iessag                                              | es al                                     | е           |            |  |
|                                                               | DMSG_RID                           | DMSG_MF_RID       | DMSG_MSG_NO          | DMSG_DLG_               | RID                          | A                            | DMSG_TEXT                    |                          | -<br>di       | snlaved                                             | in Dat                                    | ama         | nger       |  |
|                                                               | 9100005                            | 9100000           | 9000005              | 1: English - United Kir | gdom                         | Car Height                   |                              |                          |               | spiayea                                             | in Dat                                    | anna        | 1901       |  |
|                                                               | 9200005                            | 9200000           | 9000005              | 2: German - Standard    |                              | kabinenhöhe                  |                              |                          | _             |                                                     |                                           |             |            |  |
|                                                               |                                    |                   |                      |                         |                              |                              |                              |                          |               |                                                     |                                           |             |            |  |
|                                                               |                                    |                   |                      |                         |                              |                              |                              |                          |               |                                                     |                                           | _           |            |  |
| Add L_DrawingLanguageMessageNoTab L_DrawingLanguageMessageTab |                                    |                   |                      |                         |                              |                              |                              |                          | I'            | Load recent documents                               |                                           |             |            |  |
|                                                               |                                    |                   |                      |                         |                              |                              |                              |                          |               |                                                     | La Table vie 2 Quick H., Memo E., Tableda |             |            |  |
| C. (Program)                                                  | Data (Digirara (2021) (CCC) L      |                   |                      |                         |                              |                              |                              |                          |               |                                                     |                                           |             |            |  |
|                                                               |                                    |                   |                      |                         |                              |                              |                              |                          |               |                                                     |                                           | NUM OVR     |            |  |

#### igipara<sup>®</sup> liftdesigner

B4.4 MANAGING "MESSAGES" IN EXCEL

#### Import from Excel

![](_page_32_Picture_4.jpeg)

# **B4.5**

### Exporting and Sharing Translations

![](_page_33_Picture_3.jpeg)

![](_page_33_Picture_4.jpeg)

#### igipara<sup>®</sup> liftdesigner

**B4.5 EXPORTING AND SHARING TRANSLATIONS** 

#### Export .ldm12 files

![](_page_34_Picture_4.jpeg)

#### igipara<sup>®</sup> liftdesigner

**B4.5 EXPORTING AND SHARING TRANSLATIONS** 

#### Export .ldm12 files

The exported .ldm12 file is located under Export folder in the current data pool. The usual local path for the Export file: C:\ProgramData\DigiPara\dcc\DataPool\data\Export

![](_page_35_Picture_5.jpeg)

#### 🕫 digipara<sup>®</sup> liftdesigner

**B4.5 EXPORTING AND SHARING TRANSLATIONS** 

#### Information

When working with messages / translations which are referenced in external \*dwg files or DigiPara Liftdesigner sheets for example, you must always make sure to distribute the messages / translation modules together with the modules containing these sheets / dwg's.

Otherwise the referenced messages will not be shown in the drawings.

#### Recommendation

If you need more information about *"DigiPara Liftdesigner Datamanager, Manufacturer Modules / BIM Libraries, Module Files, Module Import, Module Export,"* please see other related online tutorial

#### A4 - Customization Fundamentals

# **B4.6**

### Summary & custom Q&A's

![](_page_37_Picture_3.jpeg)

![](_page_37_Picture_4.jpeg)

# Congratulations You reached the next level

![](_page_38_Picture_1.jpeg)

# igipara<sup>®</sup> liftdesigner

© 2024 DigiPara GmbH, www.digipara.com

Your instructor will be available for individual questions after the module training.

training@digipara.com

![](_page_39_Picture_3.jpeg)

# in (7 O )

MAY 22, 2024, ©2024 DIGIPARA GMBH

![](_page_40_Picture_0.jpeg)

© 2024 DigiPara GmbH www.digipara.com